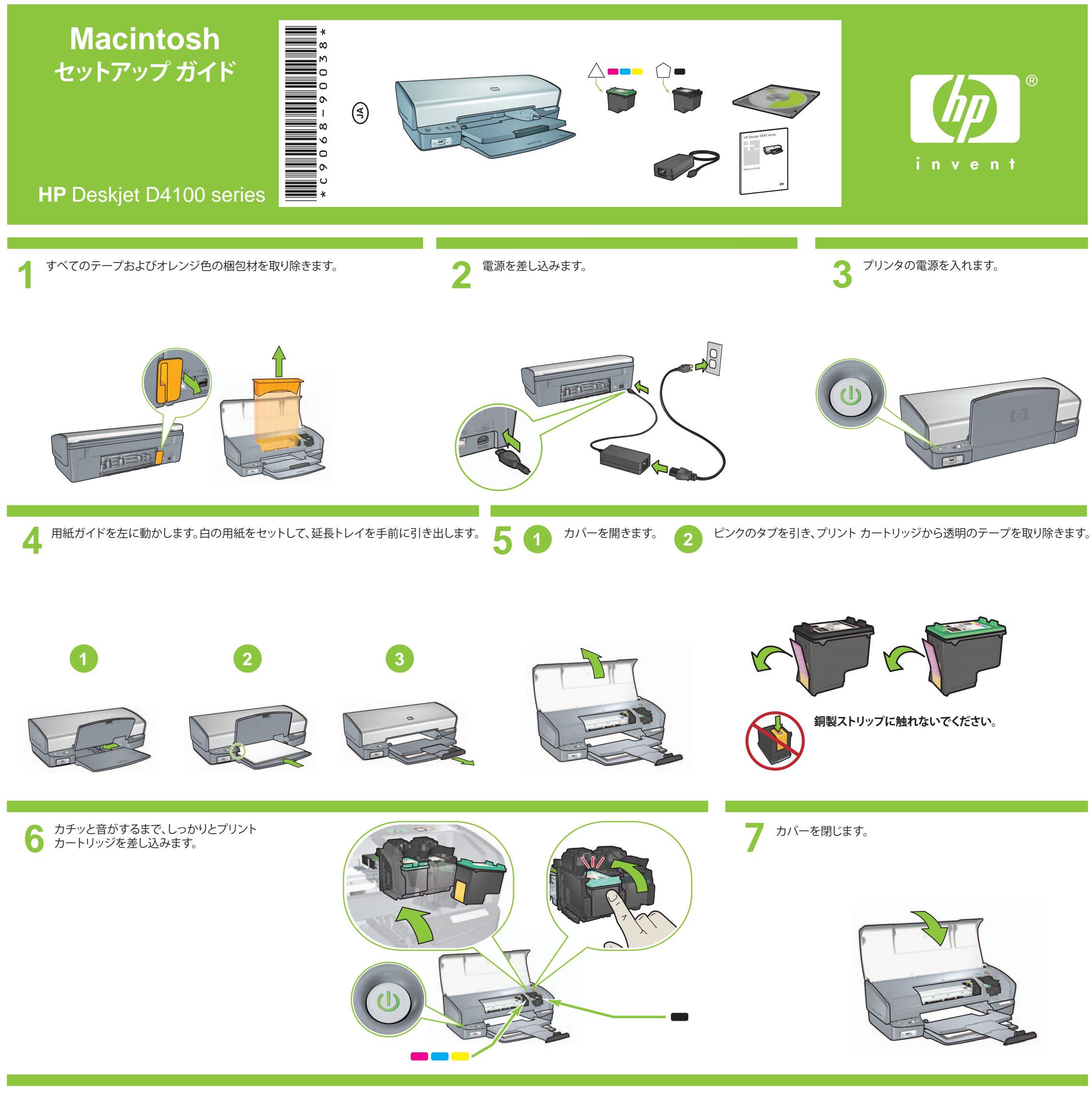

8

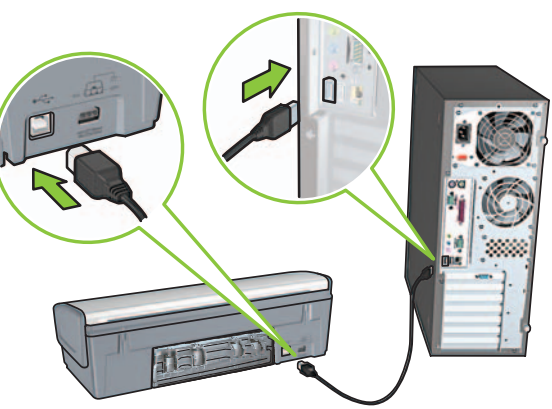

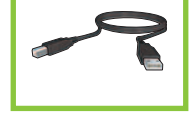

## **9** プリンタ ソフトウェアのインストール

- 1 プリンタ ソフトウェア CD を CD-ROM ドライブに挿入します。
- 2 自動的に開かない場合は、Finder ウイン ドウの CD アイコンをダブルクリックし ます。
- 3 インストーラ アイコンをダブルクリック します。
- 4 使用許諾契約に同意します。
- 5 [インストール] をクリックします。
- インストールが完了するまで待ちます。

サポートが必要ですか? www.hp.com/support